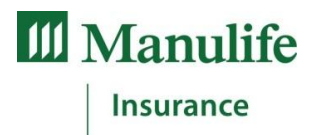

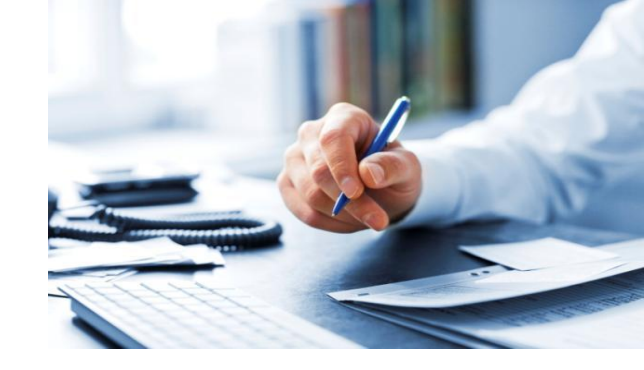

# Signature électronique et sécurité

Temporaire Manuvie à émission rapide (TER Manuvie)

## Qu'est-ce qu'une signature électronique?

Notre proposition en ligne *TER Manuvie* vous permet d'effectuer une vente du début à la fin sans rencontrer votre client en personne. En effet, grâce à l'option de signature électronique, vous pouvez envoyer par courriel au client une copie de la proposition remplie, laquelle contient les renseignements sur la couverture et la prime ainsi que des questions d'ordre médical et les réponses. Le client peut ainsi examiner la proposition, en vérifier les renseignements, puis apposer sa signature électronique.

Vous pouvez encore remplir la proposition en compagnie du client. Nous avons ajouté l'option *En personne* qui vous permet de remplir la proposition en entier avec le client, de répondre à toutes ses questions et de le guider dans le processus de signature électronique. À noter que si vous choisissez cette option, le client doit être présent.

### Le processus de signature électronique

Une fois la proposition remplie, verrouillée et en règle, amorcez la dernière étape, c'est-à-dire le processus de signature électronique.

Commencez par choisir l'option En personne ou Par courriel.

| Méthode de signature électronique                                                                                                    |                                                                                                    |  |
|----------------------------------------------------------------------------------------------------|----------------------------------------------------------------------------------------------------|--|
| Précisez la méthode de signature utilisé                                                                                                    | ie                                                                                                    |  |
| Kevin Client                                                                                                    | <ul> <li>Signature électronique en présence du ou des clients</li> <li>Lien pour la signature électronique envoyé par courriel</li> </ul> |  |
| Cette proposition a déjà été signée. Déverrouillez la proposition, apportez les changements requis<br>et retournez à l'écran « Verrouiller et signer ».                                                                                                    |                                                                                                    |  |
| Si vous sélectionnez « Signature électronique en présence du ou des clients », le conseiller et le proposant<br>doivent être en présence l'un de l'autre pour remplir la proposition. Si l'un ou l'autre des signataires est absent,<br>veuillez sélectionner « Lien pour la signature électronique envoyé par courriel ». |                                                                                                    |  |

# Marche à suivre pour les conseillers et les clients

| Option 1 – En personne                                                                                                    | Option 2 – Par courriel                                                                                                    |  |
|----------------------------------------------------------------------------------------------------|----------------------------------------------------------------------------------------------------|--|
| Cliquez dans la case d'option En personne.                                                                                                    | Cliquez dans la case d'option Par courriel.                                                                                                    |  |
| Une courte description du processus vous sera fournie.<br>Cliquez sur le bouton <i>Enregistrer et continuer.</i>                                                                                                    | Entrez l'adresse de courriel et le mot de passe du conseiller qui seront utilisés aux fins du processus de signature électronique.                                 |  |
|                                                                                                    |                                                                                                    |  |
| Cliquez sur Commencer le processus de signature<br>électronique.                                                                                                    | Entrez un <i>mot de passe</i> ; par défaut, l' <i>adresse de courriel</i> du client sera celle qui est inscrite dans la                                            |  |
| Le téléchargement des formulaires peut prendre<br>environ une minute. Ne fermez pas le questionnaire et<br>ne cliquez nulle part durant ce temps.                                                                            | proposition.                                                                                                    |  |
| Cliquez sur <i>Continuer</i> pour passer en revue la proposition ou sur <i>Autres actions</i> pour afficher les pages en forme de vignette.                                                                                  | Cliquez sur <i>Afficher</i> pour ouvrir le message qui sera<br>envoyé par courriel au client et ajoutez-y un message<br>personnalisé, si vous le désirez.          |  |
|                                                                                                    | Cliquez ensuite sur le bouton <i>Envoyer des courriels demandant une signature.</i>                                                                                |  |
| Après avoir examiné le contrat, le client se retrouvera à la page des <b>signatures</b> où il devra apposer deux fois ses initiales et une fois sa signature.                                                                | Le client recevra un courriel à la fin duquel il devra<br><i>cliquer</i> sur le bouton <i>Accès à votre proposition</i> pour<br>amorcer le processus de signature. |  |
| La première fois que le client cliquera sur le bouton<br><i>Initiales</i> ou <i>Signer</i> , un autre écran s'ouvrira afin qu'il<br>puisse vérifier si son nom, ses initiales et sa signature<br>sont correctement affichés. |                                                                                                    |  |
| S'il est satisfait, il cliquera sur Accepter la signature<br>électronique.                                                                                                    |                                                                                                    |  |
| Une nouvelle section s'ouvrira pour permettre au client d'apposer ses initiales ou sa signature électronique.                                                                                                    | Le client entrera alors le mot de passe que vous lui<br>aurez communiqué et cliquera sur le bouton <i>Ouvrir une</i><br>session.                                   |  |
| Lorsque ce sera terminé, cliquez sur <i>Terminer</i> dans le coin inférieur droit de l'écran.                                                                                                    | À l'écran <b>Consentement</b> , le client cliquera sur le bouton <i>Commencer le processus de signature électronique</i> .                                         |  |
| Un message de <i>remerciement</i> apparaîtra, ce qui confirmera que la signature électronique a été correctement apposée.                                                                                                    |                                                                                                    |  |
| Cliquez sur <i>Enregistrer et continuer</i> pour lancer le processus de signature électronique du conseiller.                                                                                                    | Le client cliquera sur <i>Continuer</i> pour passer en revue la proposition ou sur <i>Autres actions</i> pour afficher les pages en forme de vignette.             |  |
| Cliquez sur Commencer le processus de signature                                                                                                    | Après avoir examiné le contrat, le client se retrouvera à                                                                                                    |  |
| <b></b>                                                                                                    |                                                                                                    |  |

Réservé aux conseillers

| électronique.                                                                                                    | la page des <b>signatures</b> où il devra apposer deux fois ses initiales et une fois sa signature.                                                                                                    |
|----------------------------------------------------------------------------------------------------|----------------------------------------------------------------------------------------------------|
|                                                                                                    | La première fois que le client cliquera sur le bouton<br><i>Initiales ou Signer</i> , un autre écran s'ouvrira afin qu'il<br>puisse vérifier si son nom, ses initiales et sa signature<br>sont correctement affichés. |
|                                                                                                    | S'il est satisfait, il cliquera sur Accepter la signature<br>électronique.                                                                                                    |
| Cliquez sur Commencer, puis sur l'onglet Initiales.                                                               | Une nouvelle section s'ouvrira pour permettre au client d'apposer ses initiales ou sa signature électronique.                                                                                                    |
| Le nom et les initiales du conseiller apparaîtront dans<br>un nouvel écran où vous pourrez en vérifier            | Lorsque ce sera terminé, cliquez sur <i>Terminer</i> dans le coin inférieur droit de l'écran.                                                                                                    |
| l'exactitude.<br>Si vous êtes satisfait, cliquez sur <i>Accepter la signature électronique</i> au bas de l'écran. | Un message de <i>remerciement</i> apparaîtra, ce qui confirmera que la signature électronique a été correctement apposée.                                                                                             |
| Cliquez sur le bouton <i>Terminer</i> au bas de l'écran.                                                          | Vous recevrez ensuite un courriel semblable à celui que votre client aurait reçu.                                                                                                    |
|                                                                                                    | Cliquez sur l'image figurant au bas du courriel.                                                                                                    |
|                                                                                                    | Vous devrez suivre les mêmes étapes que celles<br>énoncées ci-dessus à l'intention du client. Vous devrez<br>apposer qu'une seule signature en tant que conseiller.                                                   |
| Vous avez terminé le processus de signature électronique.                                                         | Un message de <i>remerciement</i> apparaîtra, ce qui<br>confirmera que la signature électronique a été<br>correctement apposée                                                                                        |
| Cliquez sur Envoyer la proposition à Manuvie.                                                                     | Cliquez sur <i>Envoyer la proposition à Manuvie.</i>                                                                                                    |

## Sécurité entourant la signature électronique

Votre signature électronique est protégée par DocuSign, le seul fournisseur de signature électronique certifié **ISO 27001**. La confidentialité des renseignements est assurée par un chiffrement AES 256 bits.

#### Astuces

Lorsque vous utilisez l'option « Par courriel », vous pouvez corriger l'adresse électronique si une erreur est découverte après que le statut ait été changé pour « **Courriel envoyé** ». Il suffit de corriger l'erreur et de cliquer sur le bouton « **Envoyer de nouveau le courriel** ».

Veuillez aussi prendre note que les mots de passe doivent être composés de 4 à 8 caractères alphanumériques et qu'ils sont sensibles à la casse (maj./min.).